## Change Your Contact Information

Last Modified on 01/07/2022 12:28 pm EST

In the latest release of Wurk, you can request a change to your contact information within the system instead of directly contacting your supervisor or manager. This is done using the **Update My Contact Information** HR Action.

If you don't see this HR action in Wurk, your Administrator has not enabled it and you will need to contact your supervisor or manager outside of the system (by email, phone, in person, etc.). To simply check your personal info to decide if you need to update it, see Viewing Your Personal Info.

If your

personal or

mailing address changes and you typically receive physical checks, your address information in Wurk must be updated on your profiles. Otherwise, you might not receive your paycheck in a timely fashion (therefore we recommend paperless paydays).

## **START HERE**

1. From the main menu in Wurk, search for Update My Contact Info (or navigate to My Info>My HR>HR Actions and select the AVAILABLE tab). Then next to the Update My Contact Information HR action, click Start. A form presents where you can submit your new address(es), with blue tabs along the left for each section of the form.

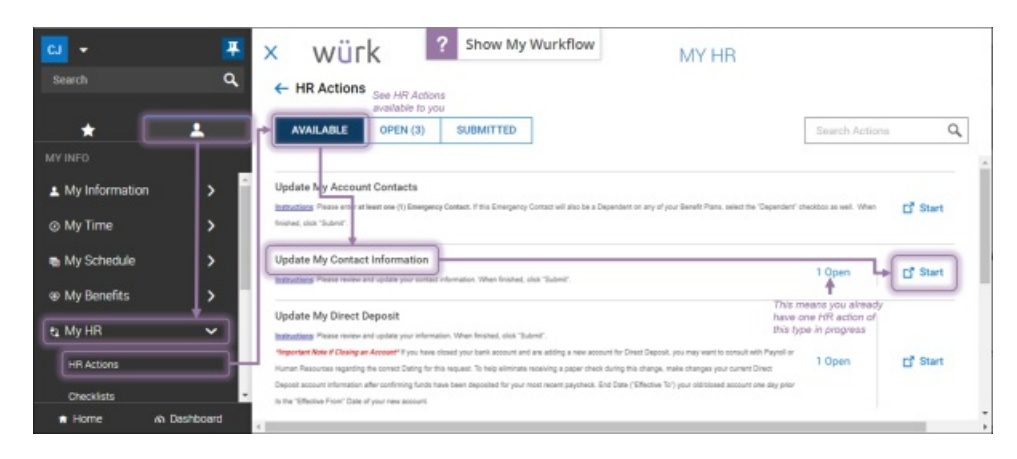

**2**. Update the information in the form as needed, using **SAVE** and **CONTINUE** to advance through the tabs in the form. Anything you do not change will remain the same.

| +                                                                           | Update My Contact Information                                                                                                    |                                                                                                    |                                                                                      |  |
|-----------------------------------------------------------------------------|----------------------------------------------------------------------------------------------------|----------------------------------------------------------------------------------------------------|--------------------------------------------------------------------------------------|--|
|                                                                             | eding Passa were and useds you setsor termination What heread, or<br>ective From *Set the date when the new<br>12/27/2020 information is effective | in the second second se | SAVE CONTINUE                                                                        |  |
| hese are tabs<br>the form. Click<br>ONTINUE to<br>dvance through<br>ern all | Address                                                                                                    | Address Enter your new<br>address info below                                                                                                    |                                                                                      |  |
|                                                                             | Phone Numbers                                                                                                    | Country *                                                                                                    | Street *                                                                             |  |
|                                                                             | Email Addresses                                                                                                    | United States 👻                                                                                                    | 455 Sherman                                                                          |  |
|                                                                             |                                                                                                    |                                                                                                    | Zip*                                                                                 |  |
|                                                                             |                                                                                                    |                                                                                                    | 80203                                                                                |  |
|                                                                             |                                                                                                    | City *                                                                                                    | State *                                                                              |  |
|                                                                             |                                                                                                    | Denver •                                                                                                    | Colorado                                                                             |  |
|                                                                             |                                                                                                    | RECOMMEND                                                                                                    | SAVE your changes and<br>CONTINUE to each<br>section until everything is<br>complete |  |
|                                                                             | Click he<br>address<br>vour hor                                                                                                    | re If your mailing<br>is different than<br>ne address                                                                                                    | SAVE CONTINUE                                                                        |  |

**3**. Once all required and new information is complete, click **SUBMIT** to send the update for review and processing.

| ≡ würk                                                                                                    | MY HR                |                 |  |  |
|----------------------------------------------------------------------------------------------------|----------------------|-----------------|--|--|
| Instructions: Please review and update your contact information. When finaned, dick "Submit".<br>Effective From * |                      |                 |  |  |
| 02/27/2020                                                                                                    | <b></b>              | SAVE SUBMIT     |  |  |
|                                                                                                    |                      |                 |  |  |
| Address                                                                                                    | Email Addresses      |                 |  |  |
| Phone Numbers                                                                                                    | Primary Email *      | Secondary Email |  |  |
| Email Addresses                                                                                                   | misajn@enjoywurk.com |                 |  |  |
|                                                                                                    |                      | SAVE            |  |  |

**4**. Confirm your submittal.

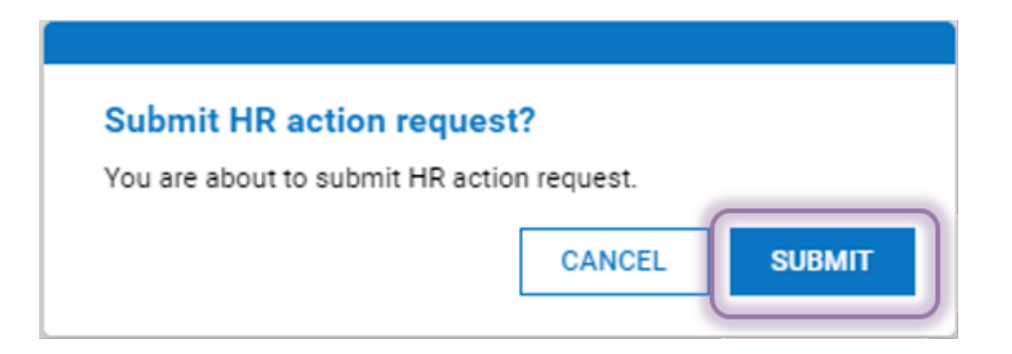

**5**. Once the request is reviewed and processed, your new contact information will go into effect (based on the **Effective From** date).